## **RDO (FDO) Store List Report**

a Report Manager report pulling Extranet store data by RDO/FDO

This report can be used to verify or track:

- Franchisee Email Address (for PerformaLogics, Kahala/brand communications, customer feedback)
- Franchisee Username (for Franchisee Portal login)
- Franchisee Food Safety Manager Certification Expiration

## 1. Log into the <u>https://corporate.kahalamgmt.com</u> use your Outlook username & password

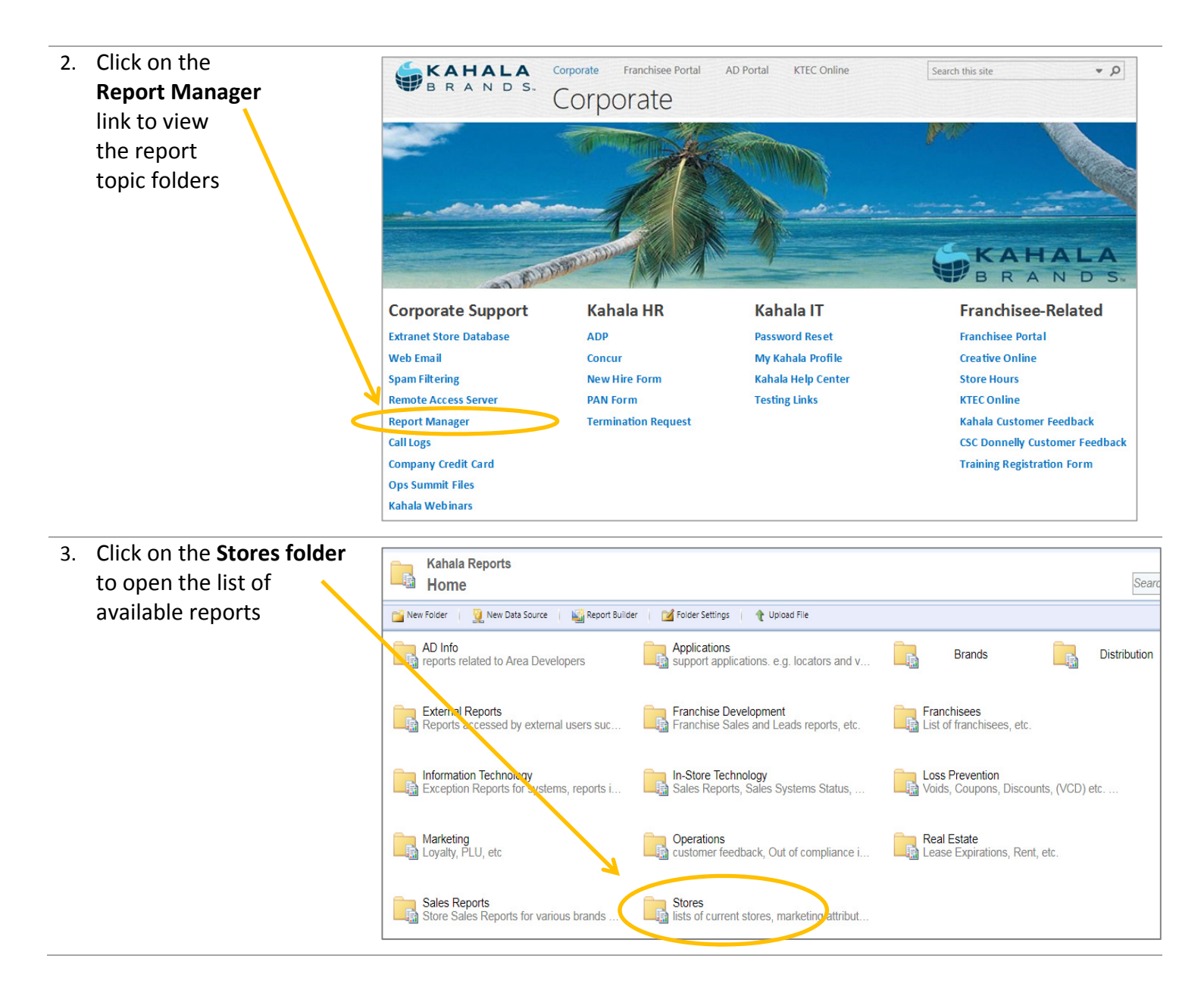

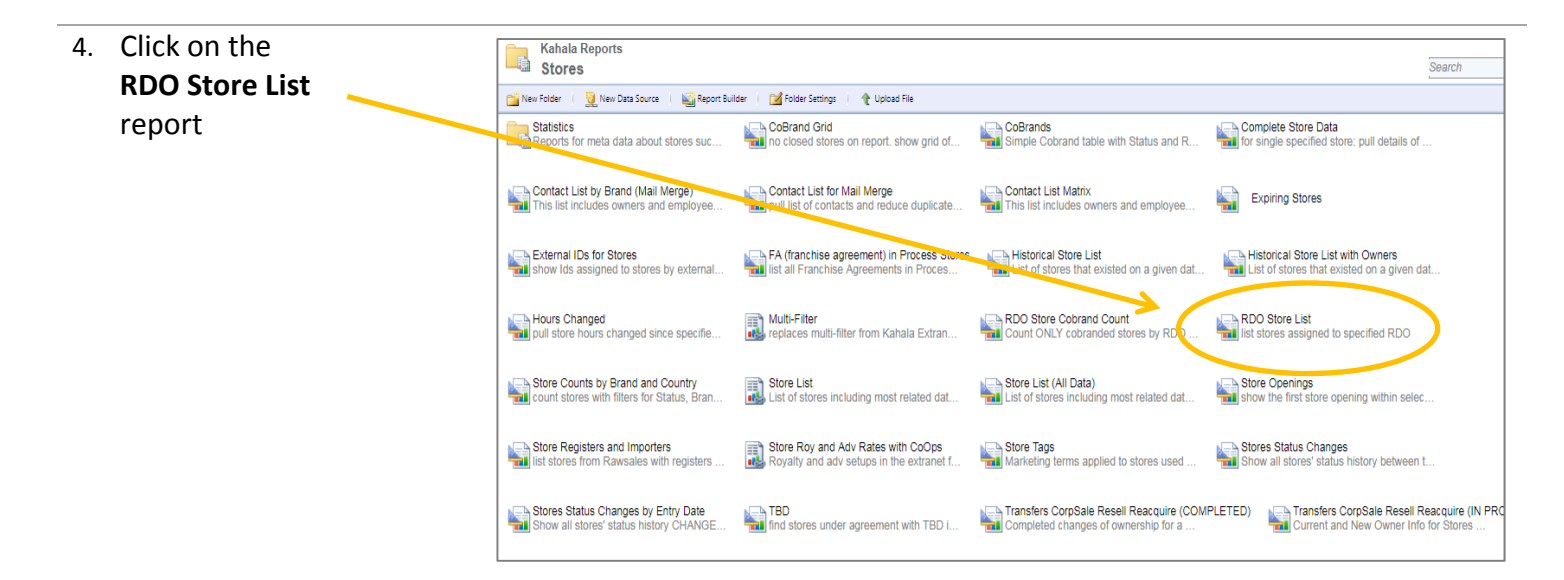

 Select search criteria from the two drop down menus (Status and RDO), then click View Report

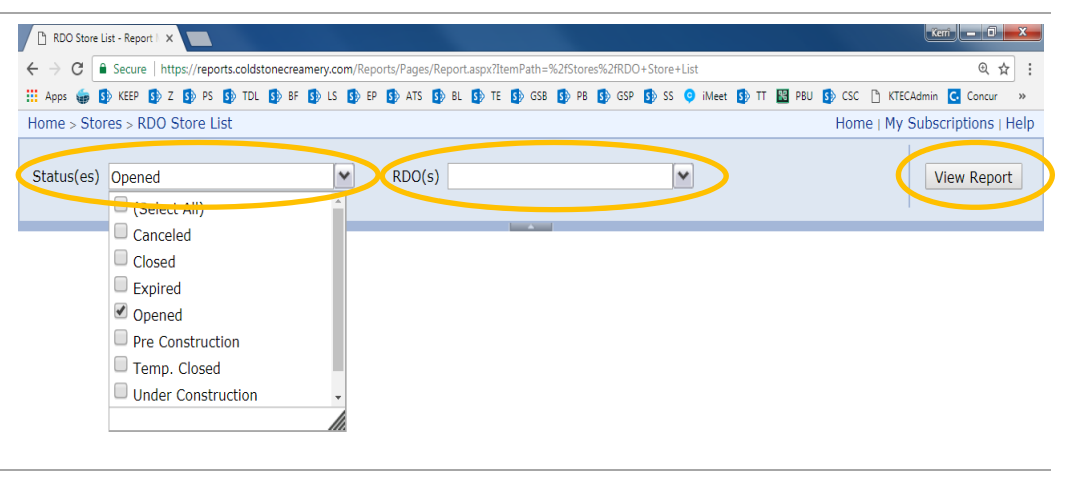

 Once the report has generated, click on the SAVE icon to save the Excel report onto your computer; SAVE tends to default to your *downloads* folder, but you can specify another location on your computer

| Status(es) Opened | ~                   | RDO(s) Rick               | Gamboa                | ~    |
|-------------------|---------------------|---------------------------|-----------------------|------|
|                   |                     |                           |                       |      |
| [4 4 1 of 1 ▶     | Þi                  | Find   Nex                | 🛃 🤌 🗉                 | _    |
| RDO Store List    |                     |                           |                       |      |
|                   |                     | XML file with report data |                       |      |
| Login Name        | Brand Name          | Kaha                      | CSV (comma delimited) | :ern |
| rgamboa           | Baja Fresh          | 30474                     | PDF                   |      |
|                   |                     |                           | MHTML (web archive)   |      |
| rgamboa           | Baja Fresh          | 30548                     | Excel                 |      |
| rgamboa           | Baja Fresh          | 30647                     | TIFF file             |      |
|                   |                     |                           | Word                  |      |
| rgamboa           | Cold Stone Creamery | 20923                     | CSC20923              |      |

 With the report saved in Excel on your computer, you can adjust the columns, delete columns and format to your liking/needs